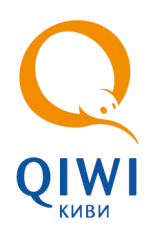

### МОНИТОРИНГ ФУНКЦИОНИРОВАНИЯ ТЕРМИНАЛОВ

В системе КИВИ предусмотрена возможность удаленного мониторинга работы ваших автоматов самообслуживания в реальном времени. Данная функциональность доступна пользователям с правами главного менеджера.

Выполнять мониторинг вы можете через Интернет, а также с помощью приложений QIWI.

# МОНИТОРИНГ ЧЕРЕЗ ИНТЕРНЕТ

Мониторинг АСО вы можете выполнить в личном кабинете на сайте:

- portal.qiwi.com.
- agent.giwi.com.

Каждые 5 минут автомат проверяет состояние оборудования и отправляет на сервер сообщение с информацией о своем состоянии. В таблице мониторинга отображаются автоматы, присылавшие информацию о своем состоянии хотя бы один раз за последние 3 дня.

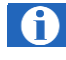

Информация о состоянии АСО отображается в виде значков. Для просмотра описания проблемы необходимо навести на значок указателем мыши.

Сообщение «Нет сигнала от автомата» означает, что за последние 10 минут от автомата не было получено ни одного информационного сообщения. Подробное описание проблемы читайте в документе «<u>Решение проблем</u>».

### https://portal.qiwi.com

Выберите пункт меню **Сервис → Монитор терминалов**. В новом окне будут отображены данные по вашим автоматам самообслуживания (<u>Рис. 1</u>).

Рис. 1. Мониторинг автоматов самообслуживания

| Статистика по автоматам самообслуживания                     |                                               |     |                        |   |           |                                                                         |          |  |  |  |
|--------------------------------------------------------------|-----------------------------------------------|-----|------------------------|---|-----------|-------------------------------------------------------------------------|----------|--|--|--|
| Nº Терминал                                                  | Денег Купюр Последний ответ 🛛 SIM Статус Инфо |     |                        |   |           |                                                                         |          |  |  |  |
| Терниналы агекта: № """"(главный агент: № "") Посмотреть КПД |                                               |     |                        |   |           |                                                                         |          |  |  |  |
| 1 D N2 -"                                                    | 44320                                         | 311 | 17.04.2006<br>10:11:53 | 2 | <b>20</b> | ATL v3.15 ; 002064-14882A ; Citizen CBM 1000 TypeII ; CashCode<br>CCNET | Показать |  |  |  |
| Итого: Вкл/Выкл: 1/0                                         | 44320                                         | 311 |                        |   |           | •                                                                       |          |  |  |  |
| Терииналы агента: (главный агент: ) Поснотреть КПД           |                                               |     |                        |   |           |                                                                         |          |  |  |  |
|                                                              |                                               |     |                        |   |           |                                                                         |          |  |  |  |

- **Терминал** содержит идентификатор автомата самообслуживания в системе КИВИ и его наименование, а также значок, показывающий текущий статус работы автомата:
  - 🍱 автомат полностью исправен и работает нормально,
  - О в работе автомата обнаружена проблема, краткое описание которой будет приведено в той же ячейке.
- Денег содержит информацию о сумме принятых денег с момента последней инкассации.
- Купюр содержит информацию о количестве купюр в купюроприемнике.
- Последний ответ время, когда сервер получил последний информационный пакет от автомата.
- SIM показан провайдер услуг связи для автомата, а также текущий баланс на сим-карте автомата (если связь осуществляется не по локальной сети).
- Статус с помощью иконок показано состояние автомата. Внизу страницы приведена расшифровка статусов.
- Инфо показана информация об используемом оборудовании, а также версия ПО автомата.

История – содержится ссылка на историю инкассаций для автомата.

Также можно посмотреть сводную статистику в разделе **Отчеты** → **Автоматы самообслуживания** → **Статистика параметров** (<u>Рис. 2</u>).

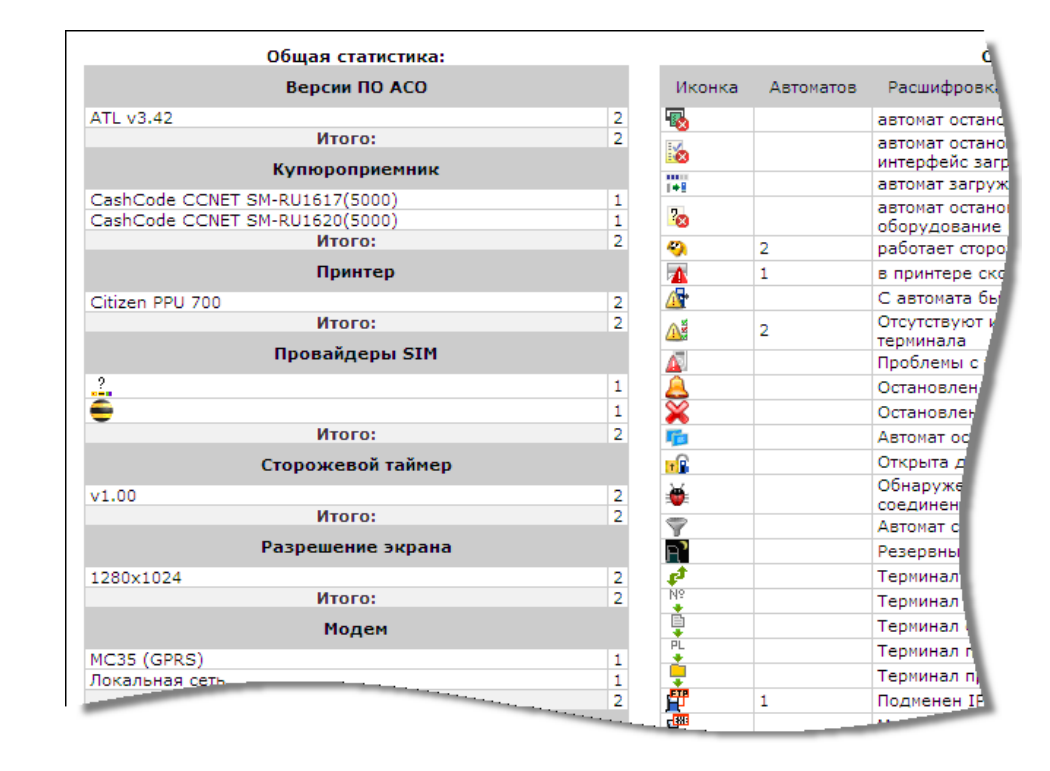

#### Рис. 2. Общая статистика по используемому оборудованию

Ниже общей статистики находится фильтр, с помощью которого можно ограничить количество автоматов отчета (<u>Рис. 3</u>).

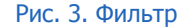

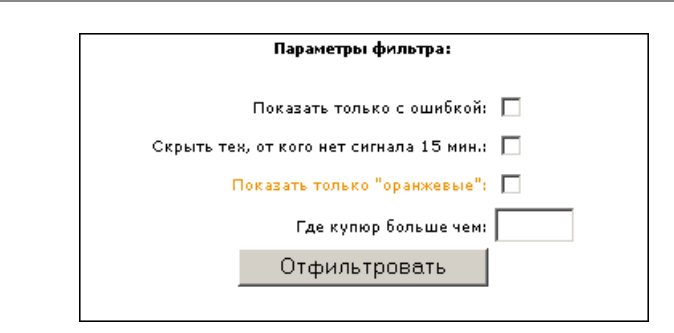

### https://agent.qiwi.com

Для просмотра мониторинга терминалов выполните следующее:

- 1. Выберите пункт меню Сервис -> Мониторинг терминалов.
  - Статистика представлена в виде таблицы, содержащей информацию по текущему состоянию автоматов самообслуживания. Информация о состоянии терминалов, представленная на этой странице, обновляется автоматически один раз в минуту.

Рис. 4. Кнопки фильтра терминалов

| JIWI      | отчет  | гы     | справоч  | ник | и с     | серви | IC      |            |         |          |    |
|-----------|--------|--------|----------|-----|---------|-------|---------|------------|---------|----------|----|
| все терми | налы   | 🕕 не р | работают | 0   | есть ош | ибки  | 🔔 давно | не было пл | патежей | 🕝 работа | ют |
| название  | тернин | нала 🔻 |          |     |         |       | деньги  | купю       | моне    | состоя   | п  |

- 2. Задайте условия быстрого фильтра терминалов по их рабочему состоянию:
  - Нажмите соответствующую кнопку на верхней панели (<u>Рис. 4</u>). Для фильтра АСО с несколькими статусами нажмите последовательно кнопки.
  - 2.2. В таблице будут отображаться только терминалы с выбранными статусами. Для отмены выбора статуса нажмите кнопку повторно.

Рис. 5. Выбор варианта поиска терминалов

| тести    | рование |            | по странице 🔹 💟 иск |             |           |  |  |
|----------|---------|------------|---------------------|-------------|-----------|--|--|
| пр       | балан   | программни | •                   | по странице |           |  |  |
| <b>#</b> |         | ATL v4.11  |                     |             |           |  |  |
| <b>P</b> |         | ATL v4.22  |                     | neo re      | loneo ni. |  |  |
| -        |         | ATL v4.11  |                     | MEGAF       | ON v1.0   |  |  |

- Задайте дополнительное условие фильтра терминалов в строке поиска в центральной части окна (<u>Рис. 5</u>):
  - по разделу в основном окне будут отображены результаты поиска по заданному ключевому слову по всем доступным терминалам;
  - 3.2. по агентам (в основном окне будут отображены АСО, принадлежащие выбранному субагенту):
    - 3.2.1. В поле поиска введите ід или название агента.
    - 3.2.2. Выберите нужного агента из списка, формирующегося по мере ввода.
    - 3.2.3. Нажмите кнопку искать или клавишу Enter для отображения списка терминалов агента.
  - 3.3. по меткам выберите соответствующую метку терминала.
    - 3.3.1. В поле поиска начните вводить метку.
    - 3.3.2. Выберите нужную метку из списка, формирующегося по мере ввода.
    - 3.3.3. Нажмите кнопку искать или клавишу Enter для отображения списка терминалов.

Информация о состоянии АСО будет отображена в виде таблицы (Рис. 6).

Рис. 6. Монитор автоматов самообслуживания

| все терииналы 🔱 не работают 🗕 есть ошибки 🔔 давно не было платежей 🖉 работают 🏼 🎇 🗮 |           |           |        | тестовый  |            |            | по странице 🔹 🔛 искать |      |             | 🔢 показывать столбцы 🔹 🤇 |            |               |               |                   |
|-------------------------------------------------------------------------------------|-----------|-----------|--------|-----------|------------|------------|------------------------|------|-------------|--------------------------|------------|---------------|---------------|-------------------|
| название тернинала 👻                                                                | деньги    | купю моне | состоя | последний | последний  | оповещения | про                    | бала | програнино. | интерфейс                | купюроприё | принтер       | z-отчеты в бу | дата последнего о |
| Пестирование всего новый                                                            |           |           |        |           |            |            |                        |      |             |                          |            |               |               |                   |
| 🕽 🐨 🔲 тестовый тернинал QIWI Реклана 2                                              | 23 350,00 | 273       | D      | 3H        | 16M        | 🚮 🔁 🕌 🛦    |                        |      | ATL v4.11   | REG_CT v2.6              | CashCode C | Empty Printer | 0             |                   |
| 🕽 🚛 🗐 тестовый терминал QIWI Реклама 1                                              | 1 510,00  | 66        | D      | 54        | 22g 14 13M | 🛃 🖨 🛆      | 뵻                      |      | ATL v4.20   | REG v2.6.16.1            | CashCode C | Custom VKP    | 0             |                   |
|                                                                                     |           |           |        |           |            |            |                        |      |             |                          |            |               |               |                   |
|                                                                                     |           |           |        |           |            |            |                        |      |             |                          |            |               |               |                   |
|                                                                                     |           |           |        |           |            |            |                        |      |             |                          |            |               |               |                   |

Для отображения состояния автомата используются следующие информационные значки:

- Столбец статус:
  - 🛛 💿 автомат работает;
  - 🛛 🔺 давно не было платежей;
  - 🛛 🥹 есть ошибки;
  - 🛛 🕕 автомат не работает;
  - 🕕 автомат остановлен.
- Столбец провайдер содержит два значка:
  - JII уровень сигнала сети;
  - 😑 логотип провайдера ((значок 🗒 означает подключение по локальной сети, значок 🔊 провайдер не определен)).
- Столбец **оповещения** содержит индикаторы событий и ошибок в работе автомата. Значение значков в столбце можно посмотреть, если на значок навести указатель мышки.

Для сортировки списка ACO нажмите на заголовок любого из столбцов. Список будет отсортирован по этому столбцу. Повторное нажатие на заголовок изменит направление сортировки на противоположное: прямой алфавитный порядок изменится на обратный, и наоборот (<u>Рис. 7</u>).

### Рис. 7. Сортировка списка

| Q<br>отчеты справоч                                                                                                    | ники сервис                                                     |                  |
|----------------------------------------------------------------------------------------------------|-----------------------------------------------------------------|------------------|
| не работают 😡 есть ошибки /<br>название терминала A  Тестирование всего н                                                                                                    | Список отсортирован в алфавити<br>порядке по названию терминала | ном<br>провайцер |
| Image: Constraint of the second second se | 5月 (県 A)<br>11月 (県 A)                                           | <u></u> ,<br>,   |

# МОНИТОРИНГ С ПОМОЩЬЮ ПРИЛОЖЕНИЙ QIWI

Вы можете осуществлять мониторинг своих автоматов самообслуживания с помощью приложений для различных устройств:

- Мониторинг с помощью ПК (Observer).
- Мониторинг с помощью мобильного телефона (QIWI Монитор Мобайл (Java)).
- Мониторинг с помощью смартфона под управлением OC Android (QIWI Монитор Мобайл для Android).
- Мониторинг с помощью планшета под управлением ОС Android (QIWI Монитор HD).
- Мониторинг с помощью КПК (QIWI Монитор Мобайл (PDA)).
- Мониторинг с помощью Apple iPhone.

Скачать установочные файлы ПО и инструкции вы можете на сайте <u>www.qiwi.ru</u> в разделе **Бизнесу**→ Агентам → Скачать ПО → Мониторинг терминалов.